積算

# 直接工事費の間に間接費の行を追加したい

(間接費追加)

作成済みの直接工事費の間に、間接費の行を追加する手順です。

下記のように工事を作りかえる手順を説明します。

本体工事(赤)、付帯工事(黄)、間接費(緑)と並んでいますが、 本体工事(赤)、付帯工事(黄)それぞれに対して間接費(緑)を作成します。

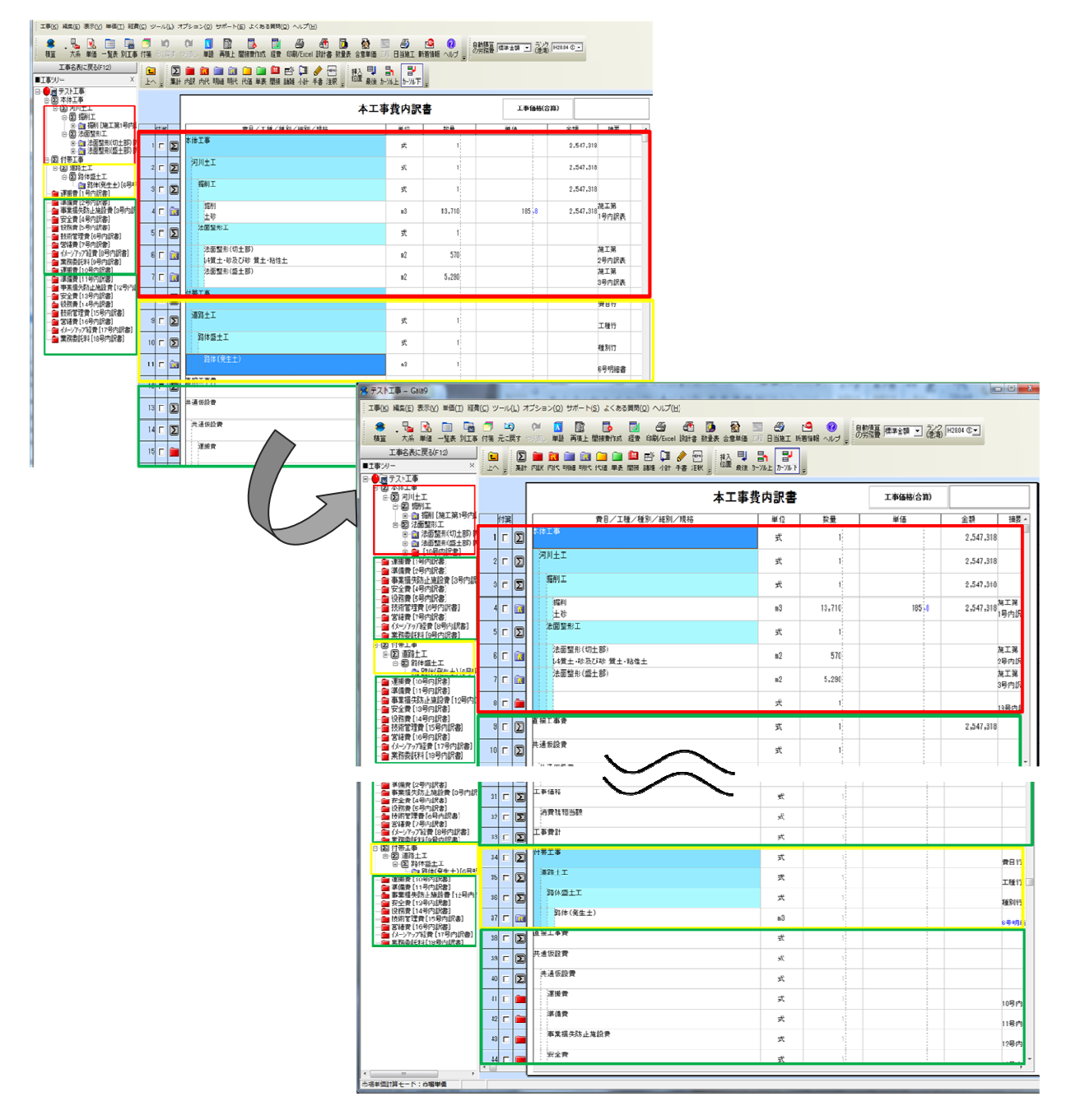

### ① 設計書取り込みではない場合

※設計書取り込みの場合は、6ページをご覧ください。

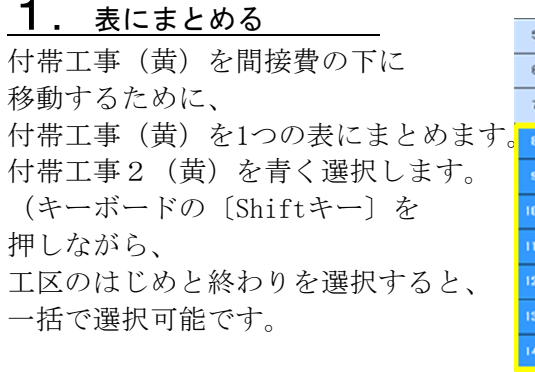

|     |     | D StI                                              | 1   | 龙  |              |
|-----|-----|----------------------------------------------------|-----|----|--------------|
| 1   |     | 36体(築現)盛土<br>2.5s未満                                | 310 | m3 | 施工第<br>2号内訳表 |
| 1   |     | <ul> <li>土砂等運搬</li> <li>土砂(岩塊・玉石混 り土含む)</li> </ul> | 330 | m3 | 施工第<br>3号内訳表 |
| 2 I |     |                                                    | 1   | 式  | 費目行          |
| 1   | •   | 2 法演算半工                                            |     |    |              |
| 10  | •   | Σ<br><sup>(†</sup> #±⊥                             |     |    |              |
| 11  | •   | ■ 床描り1<br>土砂                                       |     |    | 第<br>1号内訳表   |
| 13  |     | ■ 床描り 2<br>土砂                                      |     |    | 第<br>2号内訳表   |
| 13  |     | ■ 増戻し<br>土砂                                        |     |    | 第<br>3号内訳表   |
| 14  | ۵ ( | ■ 埋戻し<br>土砂                                        | 1   | 莱  | 第<br>4号内訳表   |
| 1   |     | ∑<br>直接工事費                                         | 1   | 式  |              |
| 10  |     | ∑ 共通仮設費                                            | 1   | 式  |              |
| T   |     | ∑ 共通仮設費                                            | 1   | 式  |              |

右クリックメニューの表作成・内訳書にまとめる(1)を選択します。

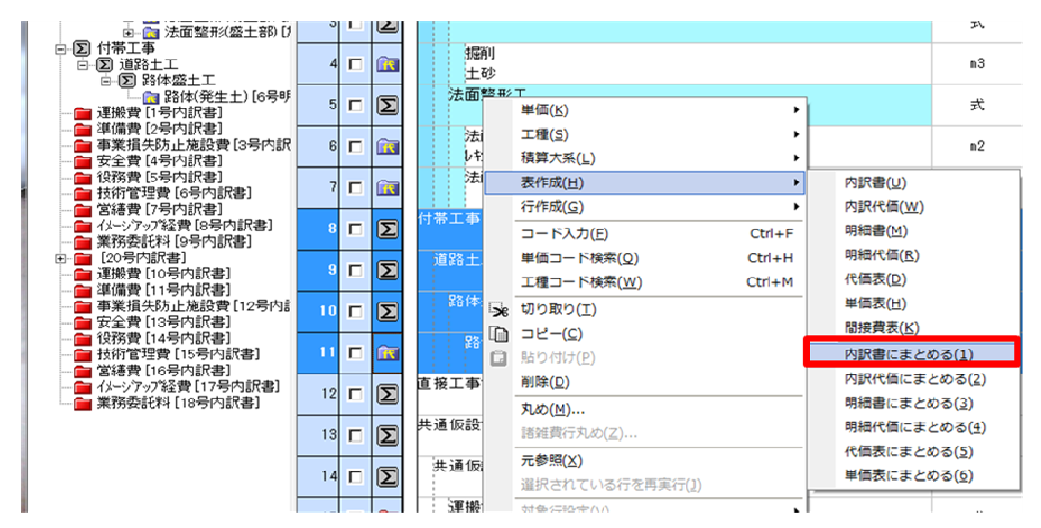

付帯工事(黄)が1つの内訳書の中に入ります。 例として、内訳書の名称を付帯工事と入力します。

|        | 本工事費                          | 内訳書 |        |
|--------|-------------------------------|-----|--------|
| 付箋     | 費目/工種/種別/細別/規格                | 単位  | 数量     |
| 3 🗖 ∑  | 3尾前1工                         | 눛   | 1      |
| 4 🗖 🔝  | 据2月11<br>土 石少                 | m3  | 13,710 |
| 5 Γ Σ  | 法面整形工                         | 犬   | 1      |
| 6 🗖 🔯  | 法面整形(切土部)<br>→+質土・砂及び砂 質土・粘性土 | m2  | 570    |
| 7 🗖 🔯  | 法面整形(盛土部)                     | m2  | 5,290  |
| 8 🗖 💼  | 付帯工事                          | 式   | 1      |
| 9 🗖 🖸  | <u>自</u> 授上 争 費               | 式   | 1      |
| 10 🗖 🖸 | 共通仮設費                         | 犬   | 1      |
| 11 🗖 🔎 | 共通仮設費                         | 大   | 1      |

# **2**. 工事を移動する

手順1で、内訳書にまとめた付帯工事のフォルダを、間接費行の下に移動します。 行番号欄をクリックしたまま離さずに、工事費計の下までマウスを移動し、クリックを離しま す。

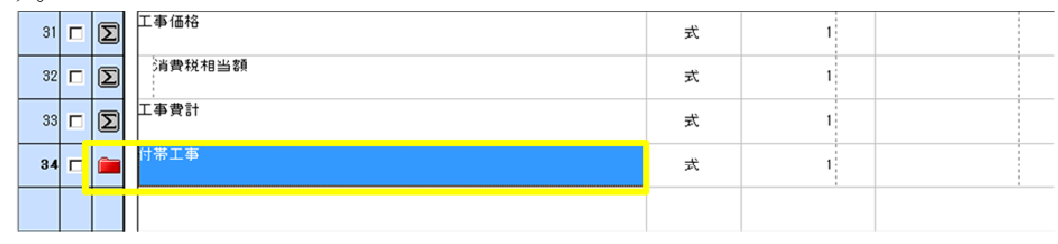

### **3**. 間接費を追加する

· 間接費作成

<sup>面接置163</sup> ボタンをクリックし、付帯工事の下に間接費を作成します。 「間接費の選択」画面が表示されます。

「経費区分選択」欄(四角赤枠)にて、作成する経費区分を選択します。

左下 [合算経費にする] (丸緑枠)を選択します。

右下 [OK] (丸赤枠) をクリックすると、間接費を作成して「本工事費内訳書」 画面に戻ります。

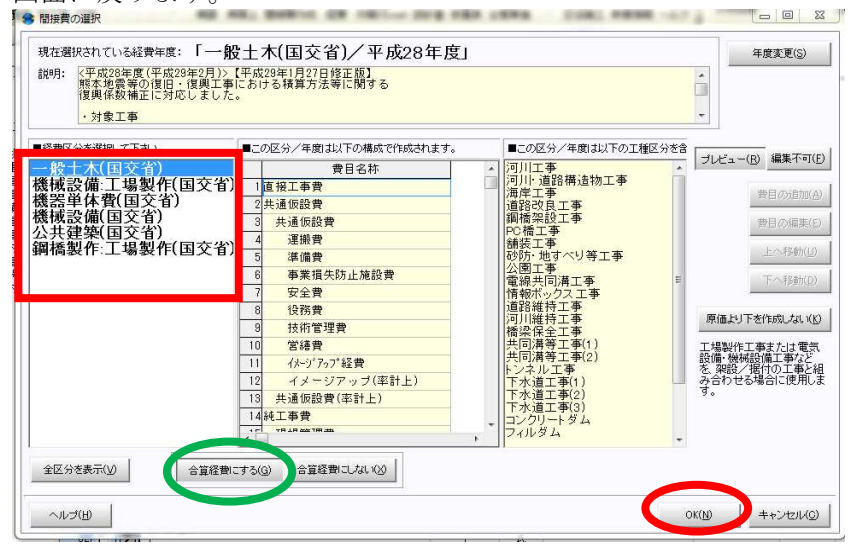

# 4. 表の展開

表にまとめた付帯工事のフォルダを、右クリック-表の展開を選択し、展開します。

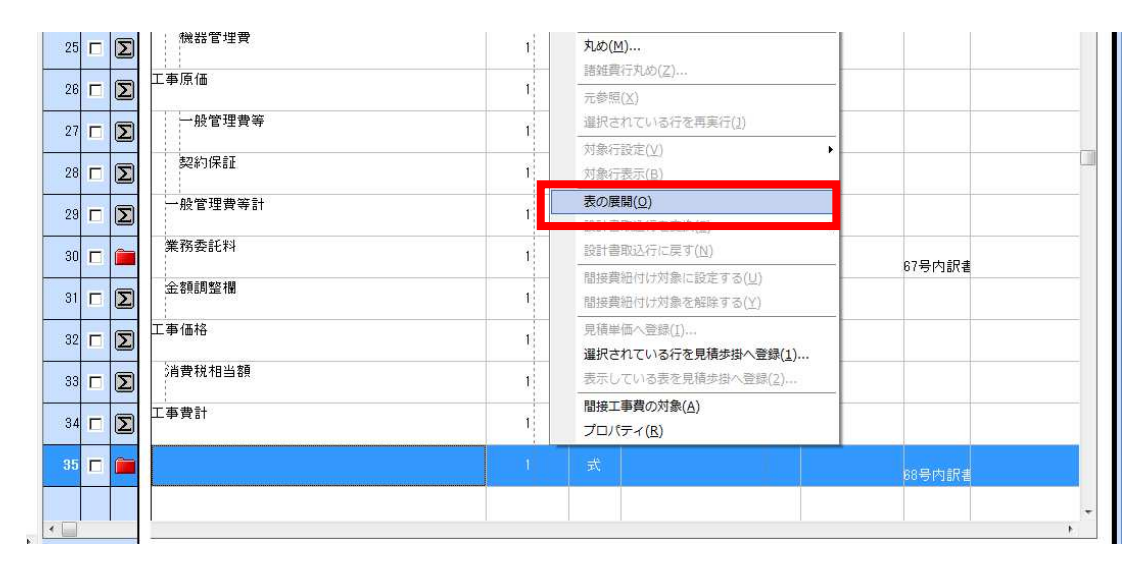

確認のメッセージが出てきますので、「換算しない」を選択します。 確認

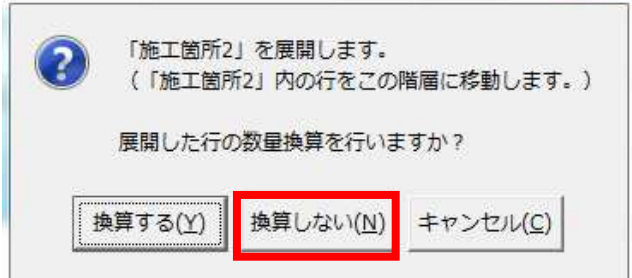

# **5**. 経費計算を行う

※直接工事費と、共通仮設費の積上げが終わった状態で、経費計算に進んでください。

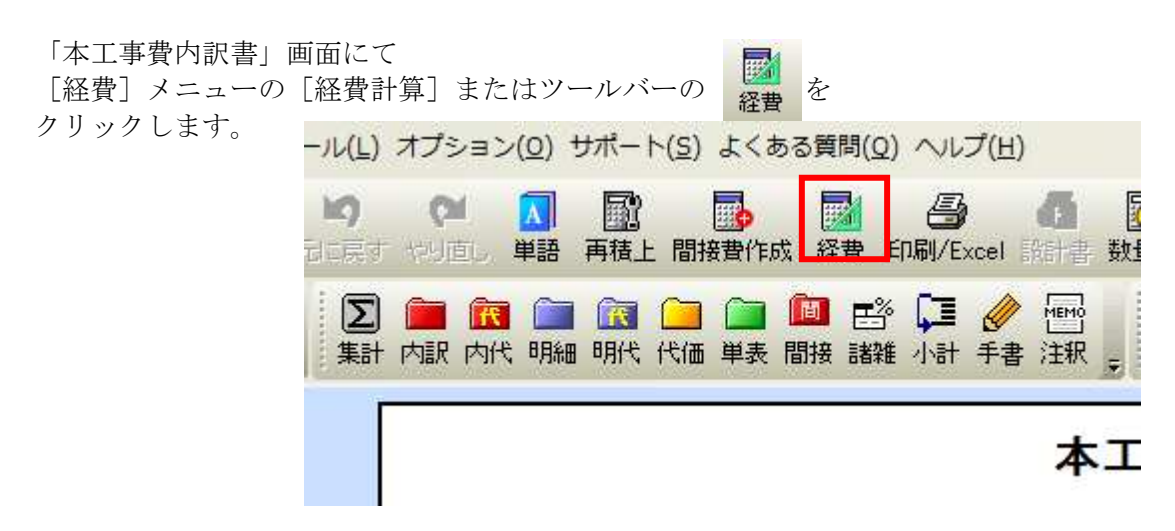

「再積上げの処理選択」画面が表示され ますので、設定内容を確認し[OK]を クリックします。

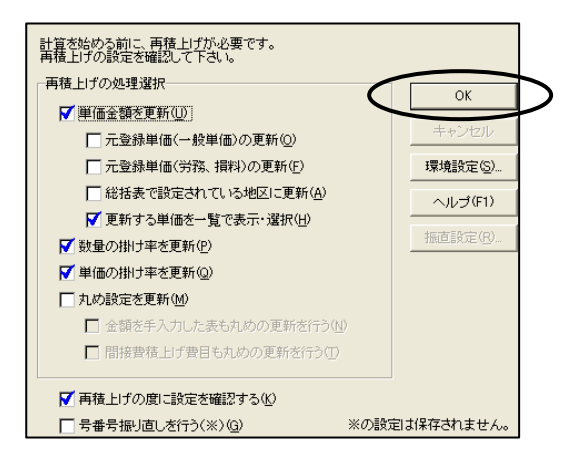

### 6. 経費条件を選択する

「条件の選択」画面が表示されます。経費の条件選択を行い、合算経費計算を行います。 ①の「合算経費全体」の条件を変更すると各設計書の条件も連動します。 各設計書ごとに、個別に設定することもできますが、その場合も、「合算経費全体」の条件も 選択を行って下さい。

条件設定完了後、[合算経費計算を行う]より経費算出を行います。

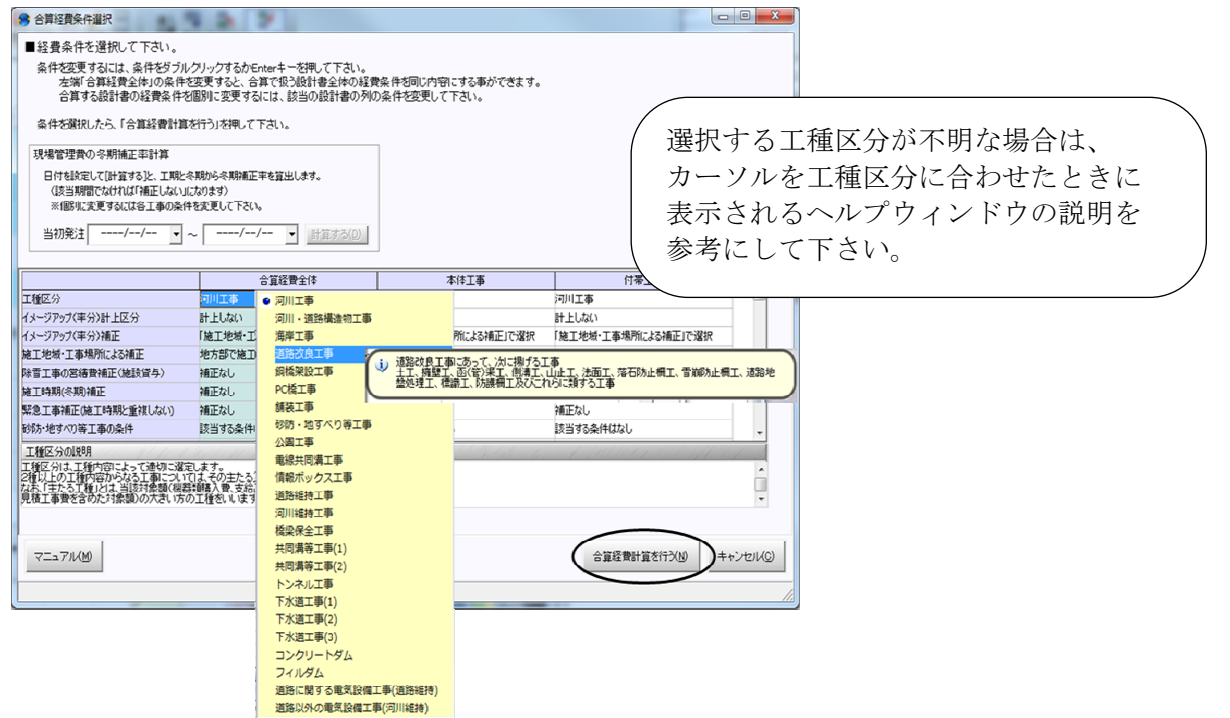

## 7. 経費一覧の確認

| 奴隶去 (山文/己和弗太 旧旧炊四曲太炊)       | ● 経費一覧:テスト工事          |                 | Second Scenes    | a contraction        |               |                 |    |         |           |
|-----------------------------|-----------------------|-----------------|------------------|----------------------|---------------|-----------------|----|---------|-----------|
| <b>経資率(共通収設資率・現場官理資率寺</b> / | 経費計算の新規作成(A) 経営計算の利用( | ) 経費計3          | 直名称の変更(E) 総合計畫編  | 果の比較(10) ヘルプ(10) 1   | 1U3(Q)        |                 |    |         |           |
| 奴曲人好いてんプレムも手手体とし            | 経費区分名:一般土木(国交省)/      | 年度名:3           | 平成28年度           |                      |               |                 |    |         |           |
| 栓賀金額かてれてれ日動計昇され、            |                       |                 |                  |                      |               |                 |    |         |           |
|                             |                       | -               |                  | -                    |               |                 |    |         |           |
| 「栓實一筧」囲面か衣示されます。            |                       | #<br>###(.1) }# | 計算(R) 最低制限価格(I)  | EDRI/Excel(X) IN-B-& | K) (########0 | 金表示(7)計算設定(T)   |    |         |           |
|                             | この経費に決定を抑えて反映して下さい    | •               |                  |                      |               | Louise Branders | 3  | 事価格:4,8 | 390,000円  |
|                             | No 間接費費目              |                 | 合算経費金額           | 1                    | 本             | 体工事             | ſ  | 帯工事     |           |
| 奴曲山広たかヨー                    | 結果を保持                 |                 |                  |                      |               | Г               |    | Г       |           |
| 経貨内谷を唯認し                    | 追加発注                  |                 |                  |                      |               | E               |    | Г       |           |
|                             |                       | 率               | 金額               | 丸め                   | 2             | 金額              | 率  | 金額      |           |
|                             | 1直接工事費                |                 | 2,547,318丸めしない   | a 👘 👘                |               | 2,547,318       |    |         | 丸めし       |
|                             | 2【自動集計】               |                 |                  |                      |               |                 |    |         | 1.11.1    |
| た カリ カレナナ                   | 3共通仮設費                |                 | 319,000丸めしない     | a                    |               | 319,000         |    |         | 丸めし       |
| <i>そクリックしよ</i> 9。           | 4 共通協設質               |                 | えるしない            | 9                    |               |                 |    |         | 7.60      |
| この経費に決定(N)                  | 5 建銀寶                 | -               | 見めしない            | a                    |               |                 |    |         | えのし       |
|                             | 5 準備費                 |                 | 丸めしない            | 0                    |               |                 |    |         | 丸のし       |
|                             | / 爭某損失防止施設實           |                 | 丸めしない            |                      |               |                 |    |         | 丸のし       |
|                             | 8 女王寶<br>             |                 | えのしない            |                      |               |                 |    |         | 2,000     |
|                             | 3 1275 P              |                 | メレクレ ない          | 0                    |               |                 |    |         | 24,000    |
|                             | 10 12 17 18 78 76     |                 | メレクレ ない          | a                    |               |                 |    |         | 76000     |
|                             | 11 西韓賀                |                 | メレクレール           | a                    |               |                 |    |         | 71000     |
|                             | 12 17-5 757 程質        |                 | 26000 46         | 0                    |               |                 |    |         | 21001     |
|                             | 13 1/2 73 黄子          |                 | 70 410 + + 1 + 1 | NF                   | _             | 70, 410         |    |         | + (5)     |
|                             | 14 处力黄(3%火(43十万)(共)   |                 | 76,413,000,000   | JT11140-7            |               | 70,413          |    |         | 1,000     |
|                             | 16 加公费(28双1+24天下)(    |                 | 76,4191円九00      | 切り捨て                 |               | 76,419          |    |         | 1874      |
|                             | *                     |                 | TR.ATA TPACAS    | DIVI WI              |               | 78.417          |    |         | · · · · · |
|                             |                       |                 |                  |                      |               |                 |    |         |           |
| 直接工事費が変更された場合は、ツー           | ルバーの                  |                 | をク               | リックす                 | -32           | 、経費を            | を更 | 新       |           |

条件選択(J)

をクリックすると、

経費が決定され、「本工事費内訳書」画面が表示されて経費計算を終了します。

ことができ、経費の条件や工種区分を変更したい場合等は、

経費の「補正内容」が再選択できます。

### ② 設計書取り込みの場合

※設計書取込ではない場合は、2ページをご覧ください。

# <u>1</u>. 工事をまとめる

付帯工事(黄)を間接費の下に 移動するために、 付帯工事(黄)を1つの表にまとめます。 付帯工事(黄)を青く選択します。 (キーボードの [Shiftキー] を 押しながら、 工区のはじめと終わりを選択すると、 一括で選択可能です。

|    |    | [        | ;                            | 本工事費内部 | 書7 | 直接工 | 事費 |              |
|----|----|----------|------------------------------|--------|----|-----|----|--------------|
| H  | 付箋 |          | 費目/工種/種別/細別/規格               | 数量     | 単位 | 単価  | 金額 | 摘要           |
| 6  |    | Σ        | 盛土工                          | 1      | 式  |     |    |              |
| 7  |    |          | 路体(築堤)盛土<br>2.5n未満           | 310    | m3 |     |    | 施工第<br>2号内訳表 |
| 8  |    | <u>i</u> | 土砂等運搬<br>土砂(岩塊・玉石混 り土含む)     | 330    | m3 |     |    | 施工第<br>3号内訳表 |
| 9  |    | ĩ        | 積込(ルース゚)<br>土砂 土量50,000m 3未満 | 330    | m3 |     |    | 施工第<br>4号内訳表 |
| 10 |    | Σ        | 付帯工事                         | I      | 式  |     |    | 費目行          |
|    |    | Σ        | 法覆護岸工                        |        |    |     |    |              |
|    |    | Σ        | 作業土工                         |        |    |     |    |              |
|    |    |          | 床掘り 1<br>主砂                  |        |    |     |    | 第<br>1号内訳表   |
|    |    | <b>`</b> | 床掘り 2<br>土砂                  |        |    |     |    | 第<br>2号内訳表   |
|    |    | <b></b>  | 埋戻し<br>土砂                    |        |    |     |    | 第<br>3号内訳表   |
| 16 |    | <b> </b> | 埋戻し<br>土砂                    | 1      | ≭  |     |    | 第<br>4号内訳表   |
| 17 |    | Σ        | 直接工事費                        | 1      | 式  |     |    |              |
| 18 |    | Σ        | 共通仮設費                        | 1      | 犬  |     |    |              |
| 19 |    | Σ        | 共通仮設費                        | 1      | 式  |     |    |              |
| 20 |    | Σ        | 運搬費                          | 1      | 式  |     |    |              |

右クリック・表作成・内訳書にまとめる(1)を選択します。

|      |          |    |         |                                             | 1                          | 本工事                  | 費内調                                         | 書                 |    | 直接工事 | 費  |              |   |
|------|----------|----|---------|---------------------------------------------|----------------------------|----------------------|---------------------------------------------|-------------------|----|------|----|--------------|---|
| 付箋   |          |    |         | 費目/工種/種別/                                   | 細別/規格                      |                      | 数量                                          | 単位                | 単価 |      | 金額 | 摘要           | * |
| 6 🗖  | Σ        |    | 盛土      | I                                           |                            |                      | Î                                           | 大                 |    |      |    |              |   |
| 7 🗖  |          |    | 路<br>2. | 体(築堤)盛土<br>5m未満                             |                            |                      | 310                                         | m3                |    |      |    | 施工第<br>2号内訳表 |   |
| 8 🗖  |          |    | ±       | 砂等運搬<br>単価(K)                               | F                          |                      | 330                                         | m3                |    |      |    | 施工第<br>3号内訳表 | _ |
| 9 🗖  | R        |    |         | 工種( <u>5</u> )<br>積算大系( <u>L</u> )          | ;                          |                      | 330                                         | m3                |    |      |    | 施工第<br>4号内訳表 |   |
| 10 🗖 | Σ        | 付帯 |         | 表作成(日)                                      | •                          | 内訳書(                 | <u>'U)</u>                                  |                   |    |      |    | 曹目行          |   |
|      |          | 法  |         | 行作成( <u>G</u> )                             | •                          | 内訳代                  | 面( <u>W</u> )                               |                   |    |      |    |              |   |
| 12   | Σ        |    |         | コード入力(E)<br>単価コード検索(Q)<br>工種コード検索(W)        | Ctrl+F<br>Ctrl+H<br>Ctrl+M | 明細書(<br>明細代(<br>代価表( | <u>M</u> )<br>面( <u>R</u> )<br>( <u>D</u> ) |                   |    |      |    |              |   |
| 13 🗖 | <b>_</b> |    | *       | 切り取り(工)                                     |                            | 単価表(                 | H)                                          |                   |    |      |    | 第<br>1号内訳表   |   |
| 14 🗖 |          |    | D       | コピー( <u>C)</u><br>貼り付け(P)                   | -                          | 間接費                  | 表( <u>K)</u>                                |                   |    |      |    | 第<br>2号内訳表   |   |
| 15 🗖 |          |    |         | 削除( <u>D)</u>                               | _                          | rban (e)             |                                             | (2)               |    |      |    | 第            |   |
| 16 🗖 |          |    |         | <b>丸め(<u>M</u>)</b><br>諸難費行丸め( <u>Z</u> )   |                            | 明細書(明細書)             | こまとめる(3<br>面にまとめる                           | )<br>( <u>4</u> ) |    |      |    | 第<br>4号内訳表   |   |
| 17 🗖 | Σ        | 直接 |         | 元参照( <u>X</u> )<br>選択されている行を再実行( <u>2</u> ) |                            | 代価表(<br>単価表)         | こまとめる( <u>5</u><br>こまとめる( <u>6</u><br>,     | )                 |    |      |    |              |   |
| 18 🗖 | Σ        | 共通 | 1       | 対象行設定(⊻)                                    | E.                         |                      | 1                                           | 仧                 |    |      |    |              |   |

付帯工事(黄)が1つの内訳書の中に入ります。 例として、内訳書の名称を付帯工事と入力します。

|    |    |          | 本工事費                          | 内訳書 |        |
|----|----|----------|-------------------------------|-----|--------|
|    | 付箋 |          | 費目/工種/種別/細別/規格                | 単位  | 数量     |
| 3  |    | Σ        | 据前工                           | 大   | 1      |
| 4  |    |          | 」<br>提問<br>土 砂                | m3  | 13,710 |
| 5  |    | Σ        | 法面整形工                         | 仧   | 1      |
| 6  |    | <u> </u> | 法面整形(切土部)<br>>+質土・砂及び砂 質土・粘性土 | m2  | 570    |
| 7  |    | <u>i</u> | 法面暨形(盛土部)                     | m2  | 5,290  |
| 8  |    |          | 付帯工事                          | 式   | 1      |
| 9  |    | Σ        | <u> 自</u> 授 上 争 費             | 式   | 1      |
| 10 |    | Σ        | 共通仮設費                         | 式   | 1      |
| 11 |    | Σ        | 共通仮設費                         | 犬   | I      |

## **2**. 間接費を削除する

設計書取込の場合、間接費の行を追加するには、間接費行を削除する必要があります。

①【共通仮設費積上げ分がある場合のみ】
 共通仮設費積上げ分のフォルダの中に積上げた表を移動します。
 例として運搬費の積上げを移動します。
 ※積上げ項目ごとに操作が必要です。

1. 積上げが始まる行をクリック、 [Shift] キーを押しながら積上げの1番下の行をクリックし 運搬費の内訳をすべて選択します。

|       | 運搬費                    |        |                     |        |     |
|-------|------------------------|--------|---------------------|--------|-----|
| 付箋    |                        |        | 名称 / 規 格            |        | 数:  |
| 1 🗖 🧀 | 仮設材 (鋼矢)<br>海線期 増支 - 2 | ;      | 単価( <u>K)</u>       | •      | 528 |
|       | 建版制理学生                 | 1      | 工種( <u>S</u> )      | •      | τ   |
| 2 🗖 🧰 | 仮設材の積込<br>作業区分=精订      | (<br>) | 積算大系( <u>L</u> )    | •      | 263 |
|       |                        |        | 表作成( <u>H</u> )     |        |     |
|       |                        |        | 行作成( <u>G</u> )     | •      |     |
|       |                        |        | コード入力( <u>F)</u>    | Ctrl+F |     |
|       |                        |        | 単価コード検索( <u>Q</u> ) | Ctrl+H |     |
|       |                        |        | 工種コード検索( <u>W</u> ) | Ctrl+M |     |
|       |                        | ≫      | 切り取り( <u>T</u> )    |        |     |
|       |                        |        | コピー( <u>C</u> )     |        |     |

2. 選択された行を右クリック、メニューの [切り取り] をクリックします。

3. [上へ] で本工事費内訳書の画面に戻ります。

直接工事費の最後の行を右クリック、メニューの [貼り付け] をクリックして運搬費の内訳を 直接工事費の一番下に貼り付けします。

| 14 |   | <b> </b> | 床掘り 2<br>土砂                           |   | 積算大系( <u>L</u> ) ▶         | 第<br>2号内訳表 |
|----|---|----------|---------------------------------------|---|----------------------------|------------|
| 15 |   | <b></b>  | 埋戻し                                   |   | 表(FR风(日) ► 行作成(G) ►        | 第          |
| 16 |   |          | 1 1 1 1 1 1 1 1 1 1 1 1 1 1 1 1 1 1 1 |   | □-ド入力( <u>F</u> ) Ctrl+F   | 3号内訳表<br>第 |
|    |   |          | 土砂                                    |   | 単価コード検索(Q) Ctrl+H          | 4号内訳表      |
| 17 |   | Σ        | 直接工事費                                 |   | 工種コード検索( <u>₩</u> ) Ctrl+M |            |
|    |   |          | 土通仮設費                                 | ≫ | 切り取り(工)                    |            |
| 18 |   | Σ        |                                       | n | ⊐ピー( <u>C</u> )            |            |
| 19 |   | 5        | 共通仮設費                                 | Û | 貼り付け( <u>P)</u>            |            |
|    | - |          |                                       |   | 削除( <u>D)</u>              |            |
| 20 |   | Σ        | 運搬費                                   |   | 丸め( <u>M</u> )             |            |
| 01 | _ | _        | 運搬費                                   |   | 諸雑費行丸め(Z)                  | 第          |
| 21 |   |          |                                       |   | 元参昭(X)                     | 27号内訳表     |

| 15 |   | 埋戻し<br>土砂                                                | 1                    | 仧 | 第<br>3号内訳表 |
|----|---|----------------------------------------------------------|----------------------|---|------------|
| 18 |   | 埋戻し<br>十砂                                                | 1                    | 式 | 第<br>4号内訳表 |
| 17 |   | 仮設材(鋼矢板、H形鋼、覆工板、敷鉄板等)の運搬<br>運搬割増率=各種(実数入力);運搬割増率(実数入力)=0 | 526 • <mark>2</mark> | t | 92号代価表     |
| 18 |   | 仮設材の積込み取卸し費<br>作業区分=積込み取卸し(往復分);                         | 263 1                | t | 93号代価表     |
| 19 | Σ | 直接工事費                                                    | 1                    | 仧 |            |
| 20 | Σ | 共通仮設費                                                    | 1                    | 仧 |            |
| 21 | Σ | 共通仮設費                                                    | 1                    | 仧 |            |
|    |   |                                                          |                      |   |            |

②取込された間接費の行をすべて削除します。 間接費行が始まる行をクリック、[Shift] キーを押しながら間接費行の1番下の行を クリックし、右クリックメニューの「削除]を選択します。

| 16        |   |   | 土砂 (細生板、日形細、酒)                        | 切り取り(I)<br>コピー( <u>C</u> )   | 4号内訳表                |
|-----------|---|---|---------------------------------------|------------------------------|----------------------|
| 17        |   |   | 運搬割増率=各種(実数入力)                        | 貼り/t(t/p)                    | 92号代価表               |
| 18        |   |   | 仮設材の積込み取卸し費                           | 削除( <u>D)</u>                | 555852 52            |
|           |   | _ | 作業区分=積込み取卸し(往                         | 丸め(M)                        | 93号代価表               |
| 19        |   | Σ | □ 按工 爭 資                              | 諸雑費行丸め( <u>Z</u> )           |                      |
|           | - |   | 共通仮設費                                 | 元参照(X)                       |                      |
|           | 1 | 2 |                                       | 選択されている行を再実行())              |                      |
| 21        |   | Σ | 共通仮設費                                 | 対象行設定(⊻)                     |                      |
|           |   |   | 運搬費                                   | 対象行表示(日)                     |                      |
| 22        |   | Σ | 2                                     | 表の展開( <u>Q</u> )             |                      |
| 23        |   |   | 運搬費                                   | 設計書取込行を変換(E)                 |                      |
|           | - | _ |                                       | 設計書取込行に戻す(N)                 | 27号内訳表               |
| - 24      |   | Σ | · · · · · · · · · · · · · · · · · · · | 間接費絶付け対象に設定する(U)             |                      |
| i<br>Pres |   |   | 交通誘導管備員                               | 間接費紐付け対象を解除する(Y)             |                      |
| 25        |   |   |                                       | 見積単価へ登録(I)                   | 28号内訳表               |
| 26        |   |   | 保安信号機設置                               | 選択されている行を見積歩掛へ登録( <u>1</u> ) | )<br>In a start in a |
| _         |   |   |                                       | 表示している表を見積歩掛へ登録(2)           | 28号内款表               |
| 27        |   | Σ | 13 97 97 (#H117                       | プロパティ( <u>R</u> )            |                      |
| 2.8       | Г | Σ | 共通仮設費(率計上)                            | (1) (大)                      |                      |
|           |   |   | ()<br>()<br>()<br>()                  |                              |                      |
| 29        |   | Σ |                                       |                              |                      |

間接費を作成する

| <b></b> |    |    |
|---------|----|----|
| 間接費作成   | 1. | 10 |

間接費作成より、1つ目の間接費を作成します。

「経費区分選択」欄(四角赤枠)にて、作成する経費区分を選択します。

右下 [OK] (丸赤枠)をクリックすると、間接費を作成して「本工事費内訳書」 画面に戻ります。

| ■ 隆豐区分を獲訊して下さい。 | 年度は以下の構成で作成されます。 | <ul> <li>この区分/年費は以下の工種区分差</li> <li>河川に運路構造物工事</li> <li>河川・道路構造物工事</li> <li>海岸工事</li> <li>道路後工事</li> <li>調構架投工事</li> <li>砂糖工事</li> <li>砂糖工事</li> <li>電線共同溝工事</li> <li>情報が、クス工事</li> <li>道路維持工事</li> <li>「精整保全工事</li> <li>大回溝等工事(1)</li> <li>共同溝等工事(1)</li> <li>大、油工事(1)</li> <li>下水道工事(1)</li> <li>下水道工事(1)</li> <li>下水道工事(2)</li> <li>下水道工事(2)</li> <li>下水道工事(2)</li> <li>下水道工事(2)</li> <li>下水道工事(2)</li> <li>下水道工事(2)</li> <li>下水道工事(2)</li> <li>下水道工事(2)</li> <li>下水道工事(2)</li> <li>下水道工事(2)</li> <li>下水道工事(2)</li> <li>下水道工事(2)</li> <li>下水道工事(2)</li> <li>下水道工事(2)</li> <li>下水道工事(2)</li> <li>下水道工事(2)</li> <li>大/2, しょ</li> <li>ブイルダム</li> </ul> | 名         ブレビュー(B) 編集不可           豊日の遠知         豊日の遠距           上へ形動         東日の源東           上へ形動         下へ移動(I)           原価より下を作成しない         工場製作工事または電話           設備、解説・低いつまった         た、常説の           水台のせる場合に使用         す。 |
|-----------------|------------------|----------------------------------------------------------------------------------------------------|----------------------------------------------------------------------------------------------------|
|-----------------|------------------|----------------------------------------------------------------------------------------------------|----------------------------------------------------------------------------------------------------|

### 4. 工事を移動する

手順1でまとめた付帯工事のフォルダを、間接費行の下に移動します。 行番号欄をクリックしたまま離さずに、工事費計の下までマウスを移動し、 クリックを離します。

| 31 🗖 Σ | 工事価格     | 式 | 1 |  |
|--------|----------|---|---|--|
| 32 🗖 🗵 | うjj費税相当額 | 仧 | 1 |  |
| 33 🗖 Σ | 工事費計     | 仧 | 1 |  |
| 34 🗖 🚞 | 付帶工事     | 戋 | 1 |  |
|        |          |   |   |  |

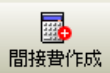

構
な
す
の
下
に
間
接
費
を
作
成
し
ま
す
。

「間接費の選択」画面が表示されます。

「経費区分選択」欄(四角赤枠)にて、作成する経費区分を選択します。 左下「合算経費にする」(丸緑枠)を選択します。

右下 [OK] (丸赤枠) をクリックすると、間接費を作成して「本工事費内訳書」 画面に戻ります。

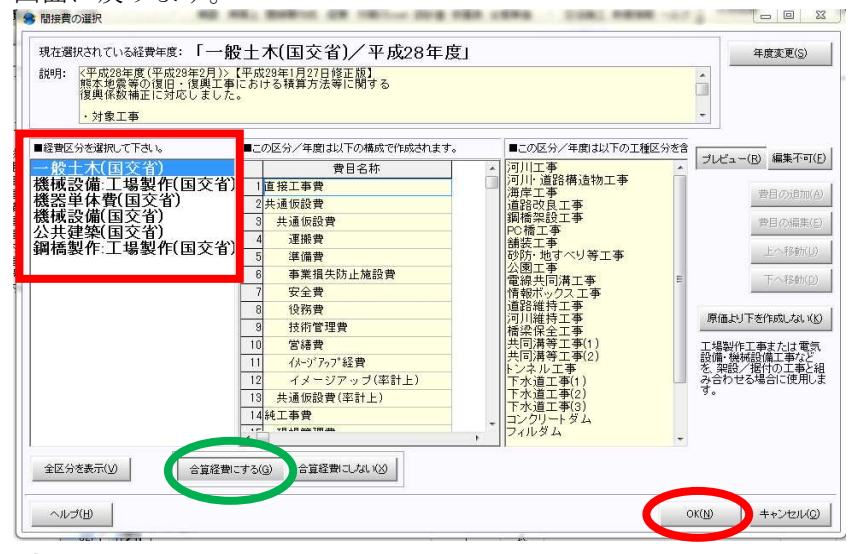

# **6**. 表の展開

間接費を追加しましたら、表にまとめておいた付帯工事を、右クリック-表の展開を選択し、 展開します。

| , 1     | 元参照(区)                                                                                                    |                                                                                                    |
|---------|----------------------------------------------------------------------------------------------------|----------------------------------------------------------------------------------------------------|
| ·管理費等 1 | 違択されている行を再実行(2)                                                                                                    |                                                                                                    |
| (保証 1   |                                                                                                    |                                                                                                    |
| 理費等計    | 表の展開( <u>O</u> )                                                                                                    |                                                                                                    |
| 記料 1    | 設計書取込行を変換(E)<br>設計書取込行に戻す(N)                                                                                                    |                                                                                                    |
| 整欄 1    | 間接費組付け対象に設定する(U)<br>間接費組付け対象を解除する(Y)                                                                                                    | 6/专内訳者                                                                                                    |
| 1       | 見積単価へ登録(I)<br>選択されている行を見積歩掛へ登録(1)                                                                                                    |                                                                                                    |
| 相当額     | 表示している表を見積歩掛へ登録(2)                                                                                                    |                                                                                                    |
| · 1     | 間接工事費の対象( <u>A</u> )<br>プロパティ( <u>R</u> )                                                                                                    |                                                                                                    |
|         | π, start and start and st | 68号内訳書                                                                                                    |
|         | 管理費等     1       保証     1       理費等計     1       総構     1       記料     1       勉構     1       相当額     1       1     1                                                                                                    | 管理費等     元参照(X)       選択されている行を再実行(3)     対象行發定(公)       対象行發定(公)     対象行發定(公)       対象行發定(Q)     対象行發定(Q)       対象行發定(Q)     対象行發定(Q)       建計書取込行を実換(E)     >       監計書取込行に戻す(Q)     部提昇絶行け対象に設定する(Q)       監書取込行を見通少掛へ登録(2)     超提手編の対象(A)       一     日       日     ブロバティ(B) |

確認のメッセージが出てきますので、「換算しない」を選択します。

| 0  | 「付帯工事 | り を展開します。 |             |
|----|-------|-----------|-------------|
| U. | (「付帯工 | 事」内の行をこの  | )階層に移動します。) |
|    | 展開した行 | の数量換算を行い  | )ますか?       |
|    |       |           | 1           |

【共通仮設費積上げ分がある場合のみ】

例として運搬費の積上げを移動します。

手順2. で移動させた運搬費を、各共通仮設費積上げ分のフォルダに戻します。 本体工事(赤)の最後の行に貼り付けた共通仮設費積上げ分を選択し、 右クリック-[切り取り]を選択します。

|        |                                           | I                                    | 事価格                  |     |                  |    |    |              |
|--------|-------------------------------------------|--------------------------------------|----------------------|-----|------------------|----|----|--------------|
| 付箋     | 費目/工種/種別/細別/規格                            |                                      | 数量                   | 単位  |                  | 単価 | 金額 | 摘要           |
| 1 🗖 Σ  | 本工事                                       |                                      | 1                    | 仧   |                  |    |    | 費目行          |
| 2 🗖 🗵  | 築堤·護岸                                     |                                      | 1                    | 式   |                  |    |    |              |
| 3 🗖 Σ  | 河川土工                                      | 単価( <u>K)</u><br>工種(S)               |                      |     |                  |    |    |              |
| 4 🗆 Σ  | 握削工                                       | 積算大系(上)                              |                      |     | ٠                |    |    |              |
| 5 🗖 🕅  | 握削<br>土砂 上記以外(小 規模) 1箇所100m3              | 表作成( <u>H</u> )<br>行作成( <u>G</u> )   |                      |     | ۰<br>۱           |    |    | 施工第<br>1号内訳表 |
| 6 🗖 Σ  | 盛土工                                       | コード入力( <u>F</u><br>単価コード検            | E)<br>(索( <u>Q</u> ) |     | Ctrl+F<br>Ctrl+H |    |    |              |
| 7 🗖 🕅  | 路体(築堤)盛土<br>2.5m未満                        | 工種コード検                               | 索( <u>W)</u>         |     | Ctrl+M           |    |    | 施工第<br>2号内訳表 |
| 8 🗖 🕅  | 土砂等運搬<br>土砂(岩塊·玉石混 り土含む)                  | 切り取り(I)<br>コピー( <u>C</u> )           |                      | _   | _                |    |    | 施工第<br>3号内訳表 |
| 9 🗖 🕅  | 積込(ル-ズ)<br>十秒:十号50.000m 3未満               | 貼り付け( <u>P)</u><br>削除(D)             |                      |     |                  |    |    | 施工第<br>4号内訳表 |
| 10 🗖 🧰 | 仮設材(鋼矢板、日形鋼、覆工板、数≨<br>運搬割増率=各種(実数入力);運搬割増 | 丸め(M)                                | /71                  |     |                  |    |    | 92号代価表       |
| 11 E 🗀 | 仮設材の積込み取卸し費<br>作業区分=積込み取卸し(往復分);          | :::::::::::::::::::::::::::::::::::: | l( <u>∠</u> )····    |     |                  |    |    | 83号代価表       |
| 12 🗖 മ | 直接工事費                                     | 選択されてい                               | る行を再実行               | (1) |                  |    |    |              |
| 13 🗖 ∑ | 共通仮設費                                     | 対象行設定( <u>)</u><br>対象行表示( <u>B</u>   | 2)<br>3)             |     | •                |    |    |              |
| 14 🗖 മ | 共通仮設費                                     | 表の展開( <u>0</u> )                     | を変増(に)               |     |                  |    |    |              |

|        | 本工事         | 工事価 | 格(合算) |    |    |            |
|--------|-------------|-----|-------|----|----|------------|
| 付箸     |             | 数量  | 単位    | 単価 | 全麵 | 摘要         |
| 37 🗖 Σ | け帯工事        | 1   | 犬     |    |    | 費目行        |
| 38 🗖 Σ | 法覆護岸工       | 1   | 式     |    |    |            |
| 39 🗖 Σ | 作業土工        | 1   | 犬     |    |    |            |
| 40 🗖 🚞 | 床掘り 1<br>土砂 | 1   | 犬     |    |    | 第<br>1号内訳表 |
| 41 🗖 🚞 | 床掘り 2<br>土砂 | 1   | 犬     |    |    | 第<br>2号内訳表 |
| 42 🗖 🚞 | 埋戻し<br>土砂   | 1   | 仧     |    |    | 第<br>3号内訳表 |
| 49 🗖 🥽 | 埋戻し         | 1   | +     |    |    | 第          |
|        | 「按⊥車費」      |     |       |    |    |            |
| 44 🗖 🗵 |             | 1   | 仧     |    |    |            |
| 45 🗖 Σ | 共通仮設費       | 1   | 犬     |    |    |            |
| 46 🗖 Σ | 共通仮設費       | 1   | 式     |    |    |            |
| 47     | 運搬費         | 1   | 式     |    |    | 15号内訳:     |
| 48 🗖 💼 | 準備費         | 1   | 式     |    |    | 16号内訳:     |

# 付帯工事(黄)の下に追加した、間接費(緑)の運搬費のフォルダの中に貼りつけます。

運搬費のフォルダの中で右クリック・[貼り付け]を選択します。

|    | Γ | 運搬費                 |        | 5    | 号内 | 訳書 | 合計金額 |     |
|----|---|---------------------|--------|------|----|----|------|-----|
| 付箋 |   | 名称、                 | /規格    | 数量   | 単位 | 単価 | 金額   | 摘要( |
|    |   | 単価( <u>K)</u>       | •      |      |    |    |      |     |
|    | _ | 工種( <u>S)</u>       | •      | <br> |    |    |      |     |
|    |   | 積算大系( <u>L</u> )    | •      |      |    |    |      |     |
|    | - | 表作成( <u>H</u> )     | •      |      |    |    |      |     |
|    |   | 行作成( <u>G</u> )     | •      |      |    |    |      |     |
|    |   | コード入力( <u>E</u> )   | Ctrl+F |      |    |    |      |     |
|    | _ | 単価コード検索( <u>Q</u> ) | Ctrl+H |      |    |    |      |     |
|    |   | 工種コード検索( <u>W</u> ) | Ctrl+M |      |    |    |      |     |
|    | 5 | u 切り取り( <u>T</u> )  |        |      |    |    |      |     |
|    | ſ | ) コピー( <u>C</u> )   |        |      |    |    |      |     |
|    | Ć | <u>】 貼り付け(P)</u>    |        |      |    |    |      |     |
|    |   | 削除( <u>D)</u>       | -      |      |    |    |      |     |

### 共通仮設費の移動は以上です。

|       | 運搬費                                                    | 5               | 号内 | 訳書 | 合計金額 |        |
|-------|--------------------------------------------------------|-----------------|----|----|------|--------|
| 付箋    | 名 称 / 規 格                                              | 数量              | 単位 | 単価 | 金額   | 摘要     |
| 1 🗆 🖸 | ↓ 版設材(鋼矢板、H形鋼、覆工板、敷鉄板等)の運<br>運搬割増率=各種(実数入力);運搬割増率(実数入力 | 狙艇<br>))=0 無; ₹ | t  |    |      | 92号代価表 |
| 2 🗖 🗋 | ■ 仮設材の積込み取卸し費<br>作業区分=積込み取卸し(往復分);                     | 263.1           | t  |    |      | 93号代価表 |
|       |                                                        |                 |    |    |      |        |

## **7**. 経費計算を行う

※直接工事費と、共通仮設費の積上げが終わった状態で、経費計算に進んでください。

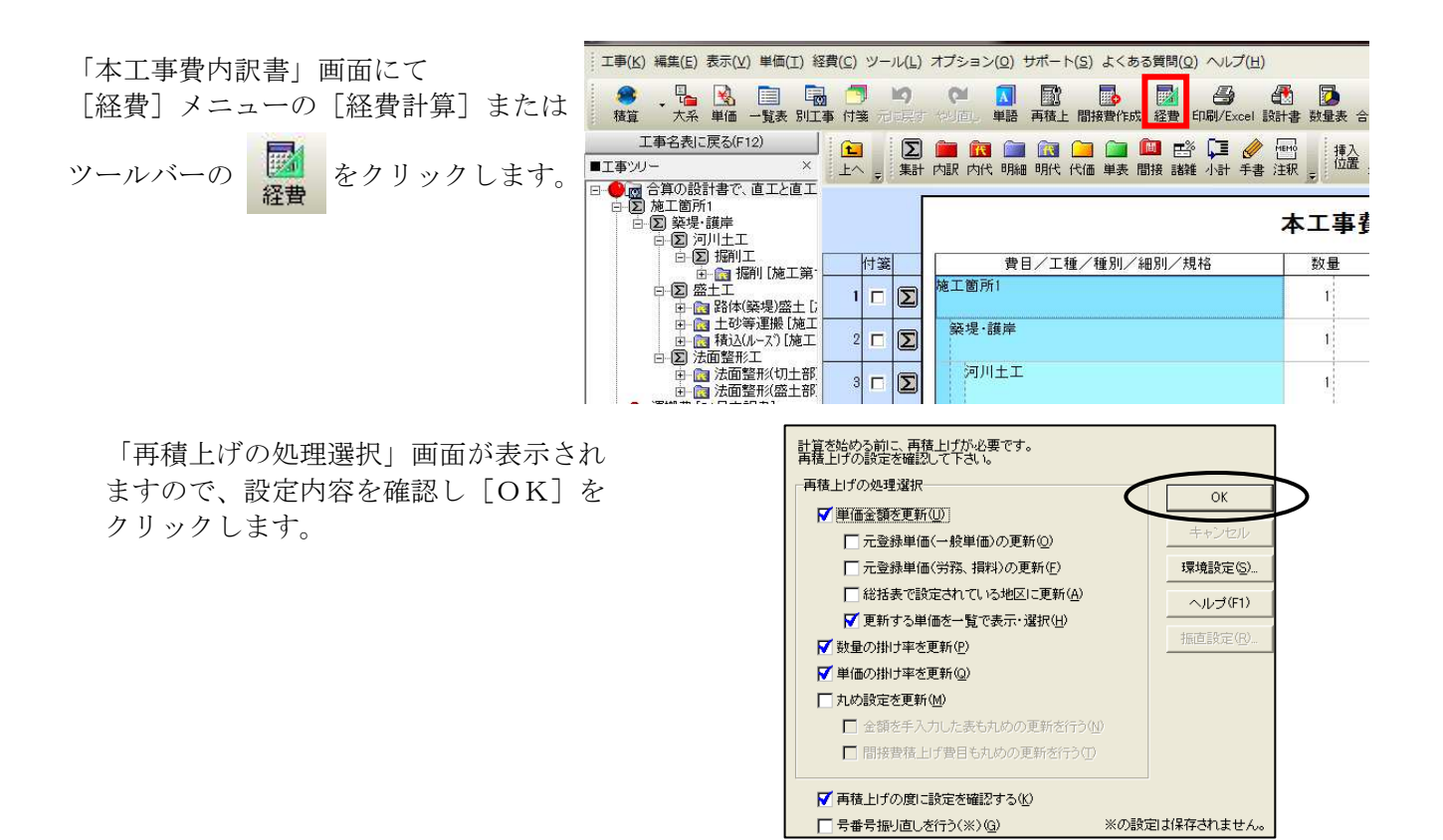

### 8. 経費条件を選択する

「条件の選択」画面が表示されます。経費の条件選択を行い、合算経費計算を行います。①の 「合算経費全体」の条件を変更すると各設計書の条件も連動します。

各設計書ごとに、個別に設定することもできますが、その場合も、「合算経費全体」の条件も 選択を行って下さい。

条件設定完了後、[合算経費計算を行う]より経費算出を行います。

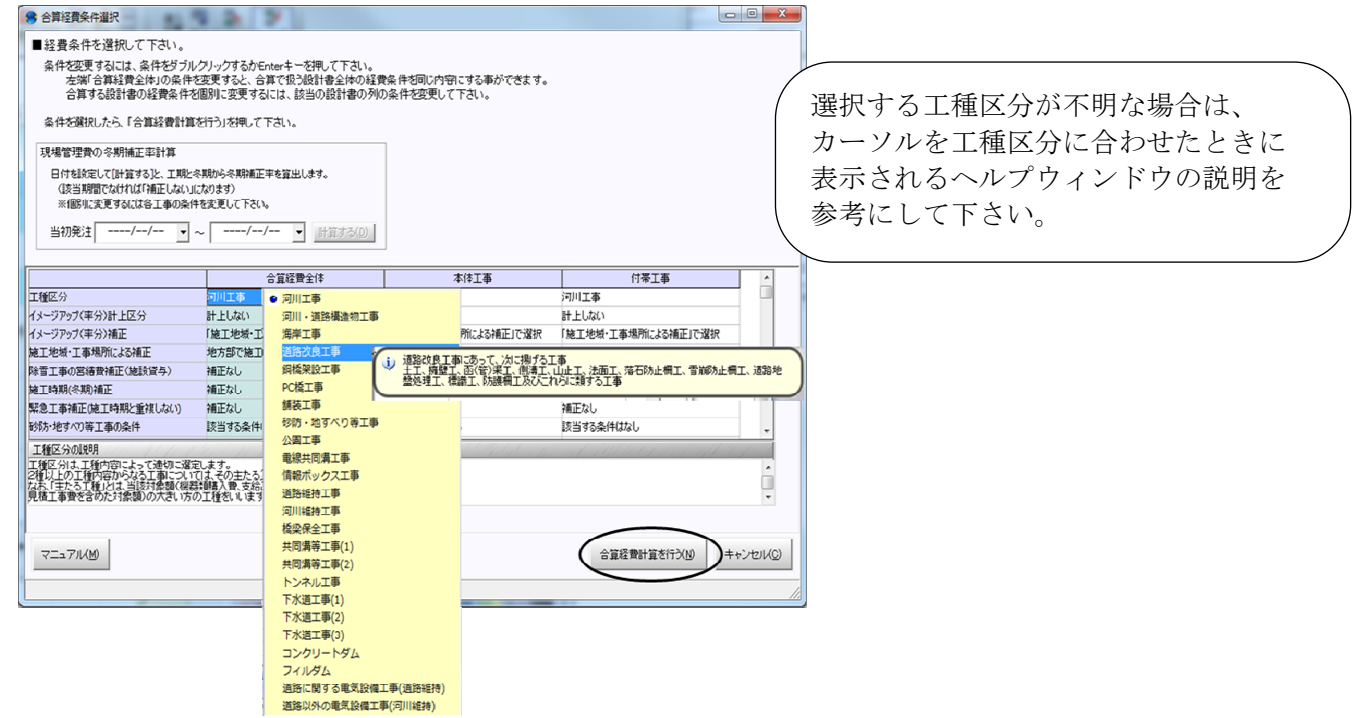

### 7. 経費一覧の確認

経費率(共通仮設費率・現場管理費率等)・ 経費金額がそれぞれ自動計算され、 「経費一覧」画面が表示されます。

経費内容を確認し

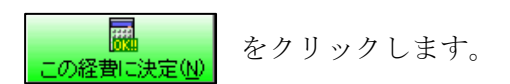

|                  |                    | - 10 A            | T stack to be |                                                                                                    | and ano a |                |                             |        |          |         |
|------------------|--------------------|-------------------|---------------|----------------------------------------------------------------------------------------------------|-----------|----------------|-----------------------------|--------|----------|---------|
| 拴手               | (达方名;一版工不(固父者)/3   | +度石               | 千成28年度        |                                                                                                    |           |                |                             |        |          |         |
| 1                | TELX I             |                   |               |                                                                                                    |           |                |                             |        |          |         |
|                  |                    |                   |               |                                                                                                    |           |                | <b>111</b>                  |        |          |         |
| zσ               | 経費に決定(N) 計算(S) 条件選 | RU                | 逆計算(R) 景低制刷   | NEW CL) EINI/Excel() N                                                                                         | 3易表示(L)   | 詳細表示(I) 全表示(Z) | 計算設定(1)                     |        |          |         |
| -σ.              | 経費に決定を把って反映して下さい。  |                   |               | and a second second second second second second second second second second second second second second second |           |                | and an endowership with the |        | T車価格:4.8 | 90.000F |
|                  | 問題業務委員             |                   | 合質部           | 曲会相                                                                                                    | 1         | 大体工家           | 1                           | -      | (出版工本)   | 1       |
|                  | 結果を保持              | 月月日 ロ戸社員主部<br>太伊協 |               |                                                                                                    |           |                |                             | 110024 |          |         |
| 46米で1米79<br>追加発注 |                    |                   |               |                                                                                                    | -         | -              |                             |        | F        |         |
| +                |                    | 李                 | 全額            | 丸め                                                                                                    | 玉         | 全額             |                             | 亚      | 金額       | _       |
| 1                | 直接工事費              |                   | 2,547,3187    | いめしない                                                                                                    | -         |                | 2,547,318                   |        | JAL UN   | 丸めし     |
| 2                | 【自動集計】             |                   |               |                                                                                                    |           |                |                             |        |          |         |
| 3                | <b>共通仮設費</b>       |                   | 319,000       | いめし ない                                                                                                    |           |                | 319,000                     |        |          | 丸めい     |
| 4                | 共通仮設費              |                   | 7             | いめしない                                                                                                    |           |                |                             |        |          | 丸めい     |
| 5                | 運搬費                |                   | 7             | 1.めしない                                                                                                    |           |                |                             |        |          | 丸めい     |
| 6                | 準備費                |                   | 7             | こめしない                                                                                                    |           |                |                             |        |          | 丸めい     |
| 7                | 事業損失防止施設費          |                   | 1             | いめしない                                                                                                    |           |                |                             |        |          | 丸めい     |
| 8                | 安全費                |                   | 7             | いめしない                                                                                                    |           |                |                             |        |          | 丸めし     |
| 9                | 役務費                |                   | 7             | いめしない                                                                                                    |           |                |                             |        |          | 丸めい     |
| 10               | 技術管理費              |                   | 7             | いめしない                                                                                                    |           |                |                             |        |          | 丸めい     |
| 11               | 宮禧貴                |                   | 7             | いめしない                                                                                                    |           |                |                             |        |          | 丸めし     |
| 12               | イメージアップ経費          |                   | 7             | 1.めしない                                                                                                    |           |                |                             |        |          | 丸めし     |
| 13               | 【処分費】              |                   |               |                                                                                                    |           |                |                             |        |          |         |
| 14               | 処分費(3%又は3千万)(共)    |                   | 76,419        | いめしない                                                                                                    |           |                | 76,419                      |        |          | 丸めし     |
| 15               | 処分費3%限度額(共通仮       |                   | 76,419        | 円丸め 切り捨て                                                                                                    |           |                | 76,419                      |        |          | 1円丸     |
| 16               | 処分費(3%▽は3千万)(一f    |                   | 76,419        | 円丸め 切り捨て                                                                                                    |           |                | 76,419                      |        |          | 1円ま     |

| ( | 直接工事費が変更された場合は、ツールバーの<br>再計算(S) をクリックすると、経費を更新    |   |
|---|---------------------------------------------------|---|
|   | ことができ、経費の条件や工種区分を変更したい場合等は、<br>経費の「補正内容」が再選択できます。 |   |
|   |                                                   | / |

経費が決定され、「本工事費内訳書」画面が表示されて経費計算を終了します。